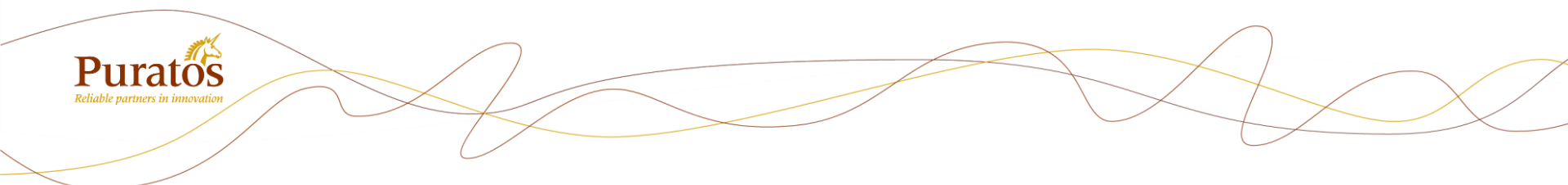

## 焙乐道线上商城 My Puratos -用户指南-

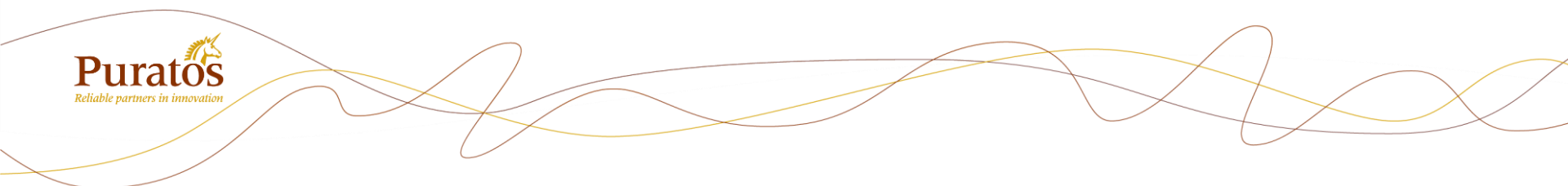

客户注册步骤

请注意保管注册邮箱地址和密码,此邮箱地址为贵司的唯一账户 如有更改注册邮箱请提前书面通知

### 注册步骤一: 客戶申请账号

- 1. 打开网址 <u>https://www.puratos.com.cn/zh</u>
- 2. 点击-焙乐道线上商城-注册、

|                                                            | 全部产品 如用配方   服务   消费者洞察   关于培乐道   新闻   工作机会   联系我们 ZH > |
|------------------------------------------------------------|--------------------------------------------------------|
| Puratos<br>Reliable partners in innovation 面包 、 糕点 、 巧克力 、 | Q 焙乐道线上商城 1 日                                          |
| 焙乐道为烘焙客户提供一站式<br>的烘焙解决方案                                   |                                                        |
| 你正在寻找<br>照门腰鬃 \$\$00 红丝绒 贝可拉                               | <b>現奈 ・</b>                                            |
|                                                            |                                                        |
| www-stage.puratos.com.cn/zh/mypuratos/register             |                                                        |

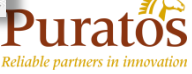

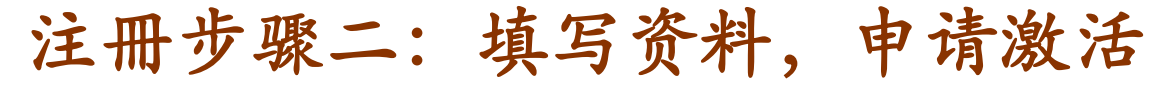

- 输入相关资料(客户编码、登记邮箱等资料可咨询我司客服部同事),点击 "请求账户"
- 页面会跳转提示注册成功,您的邮箱会收到激活链接。如提示注册不成功或者 邮箱已经关联其他客户,请联系客服同事

| 已经是顾客了?                                                                                                    |                         |                                   |                                  |                                                 | 全部                         | ∺品   应用配              | 消费者洞察 |   |           |      |
|----------------------------------------------------------------------------------------------------|-------------------------|-----------------------------------|----------------------------------|-------------------------------------------------|----------------------------|-----------------------|-------|---|-----------|------|
|                                                                                                    |                         | all                               |                                  |                                                 |                            |                       |       |   |           |      |
|                                                                                                    | Durat                   |                                   |                                  | * E v 1                                         | Tthe v                     |                       |       | 0 |           | 6    |
| 如果您是中国焙乐道的客户,您可以输入邮件地址和客户编号直接访问MyPuratos。如果您还不是中国焙乐道的客户,请选择"我不是中国焙乐道客户"并完整填写登记表。                                         | Reliable partners in in | US<br>novation                    | 国也 <sup>*</sup> 祝                | <u>ま</u> 尻 * 」                                  | 5兄/) *                     |                       |       | 4 | 后不是线上间线 📥 | U    |
| 窗户编号                                                                                                    |                         |                                   |                                  |                                                 |                            |                       |       |   |           |      |
| 例如: 012345                                                                                                    | 感激                      | 您的注册。                             |                                  |                                                 |                            |                       |       |   |           |      |
| ≜A销油注                                                                                                    | 我们会如果然                  | 会向您发送电子邮<br>您在15分钟内没有<br>您的帐户被激活。 | 2件以激活您的帐<br>11收到电子邮件,<br>您可以点击屏幕 | 沪。<br>请检查您的垃<br>妺 H鱼的"Mu                        | 级邮件文件夹或与我<br>Puratos"按钮访问登 | 们 <u>联系</u> 。<br>录页面, |       |   |           |      |
| 选择您的查码                                                                                                    | 如果如                     | 您有任何疑问,请                          | 与我们联系。                           |                                                 |                            |                       |       |   |           |      |
| <ul> <li>★ 至少使用一个大写或小写字母</li> <li>★ 至少使用一个数字 (0-9)</li> <li>★ 至少使用一个特殊字符 (#.@*.5)</li> <li>★ 密码长度位介于8到16个字符之间</li> </ul> | (*±++8                  |                                   |                                  | Tehrim                                          |                            |                       |       |   | 944220    |      |
| shilders                                                                                                    | 所有产品                    |                                   | 天:                               | <b>士</b> 焙/木/////////////////////////////////// |                            |                       |       |   | 选择题       | 的国家▼ |
| BRY 253                                                                                                    | 配方应用                    |                                   | 新闻                               | 闻                                               |                            |                       |       |   | 1         | 团网站  |
|                                                                                                    | 服务                      |                                   | 联                                | 系我们                                             |                            |                       |       |   |           |      |
| → □ 我旋获取级期信息                                                                                                    | 消费者洞察                   |                                   |                                  |                                                 |                            |                       |       |   |           |      |
| → □ 我已阅读并接受 <u>急款和条件</u>                                                                                                 |                         |                                   |                                  |                                                 |                            |                       |       |   |           |      |
| → 请求现户                                                                                                    | · · · ·                 |                                   |                                  |                                                 |                            |                       |       |   |           |      |

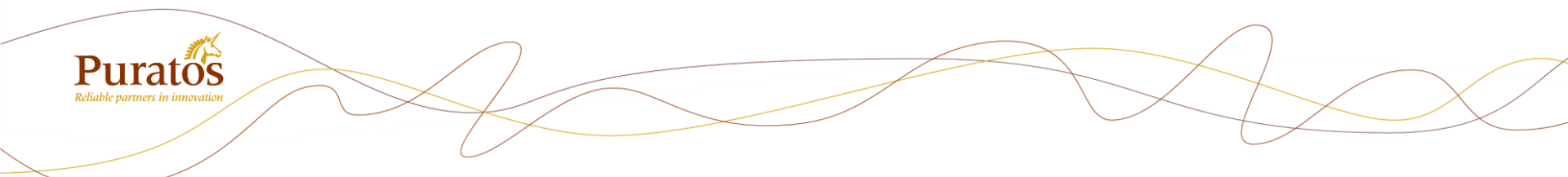

客户下单步骤

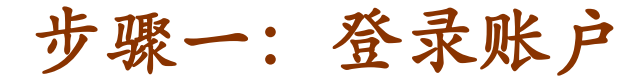

点击"焙乐道线上商城"-登录
 输入邮箱地址、密码,点击"登录"

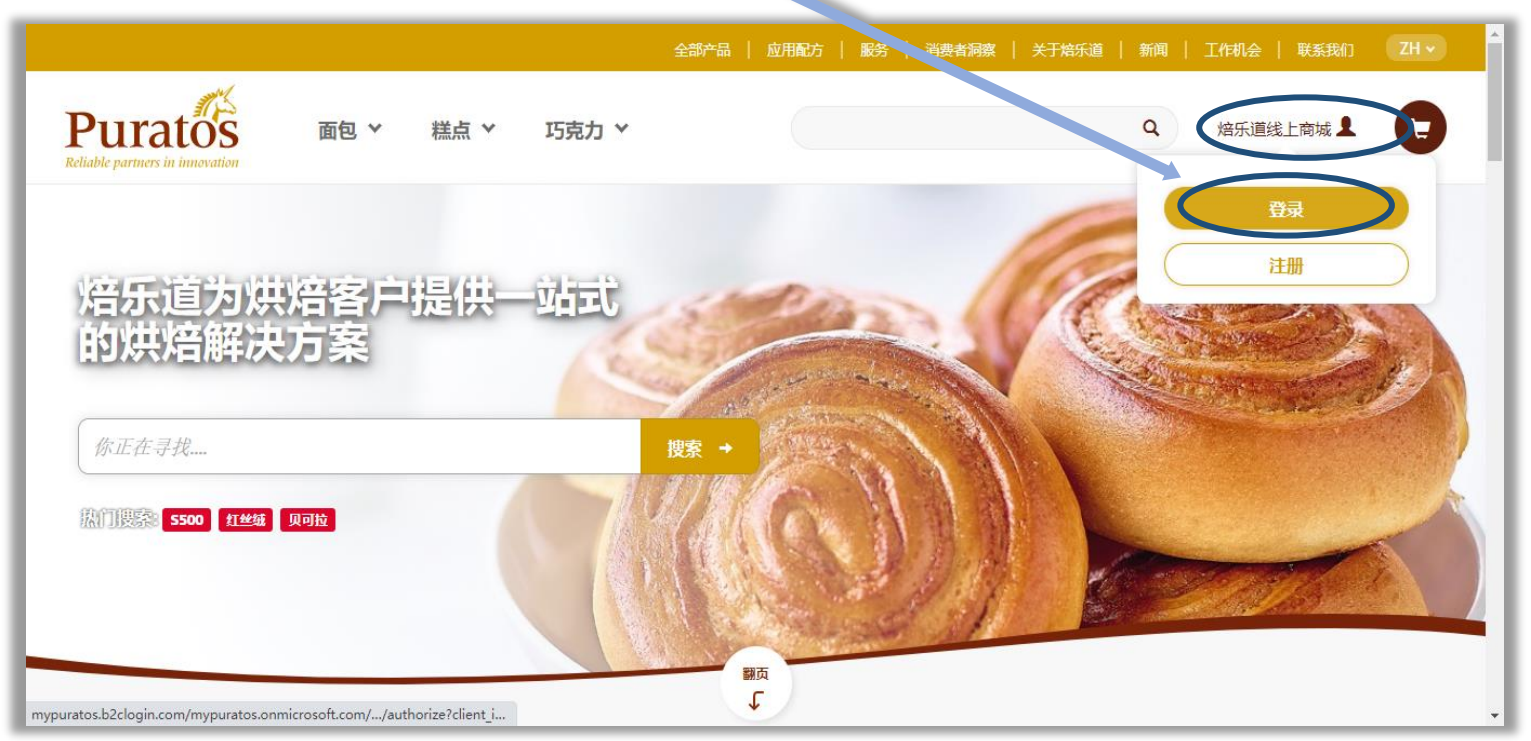

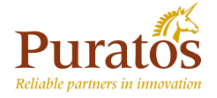

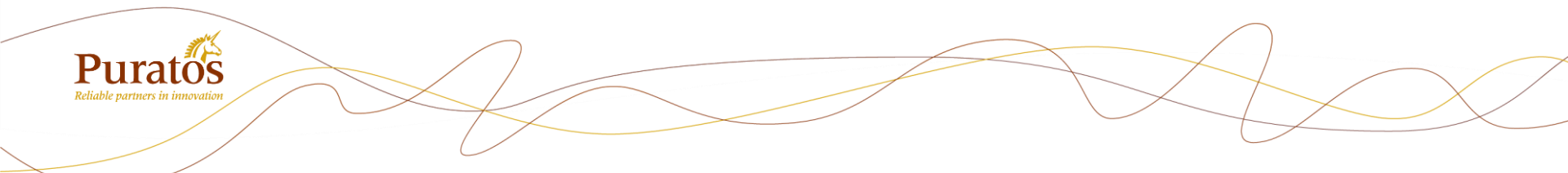

## 步骤二:四种添加产品方式

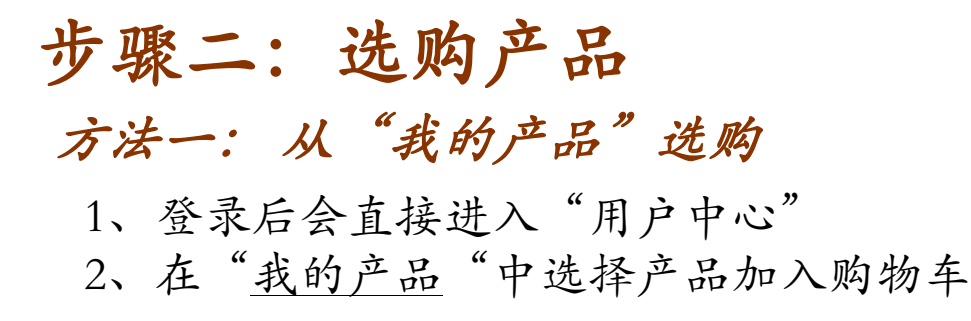

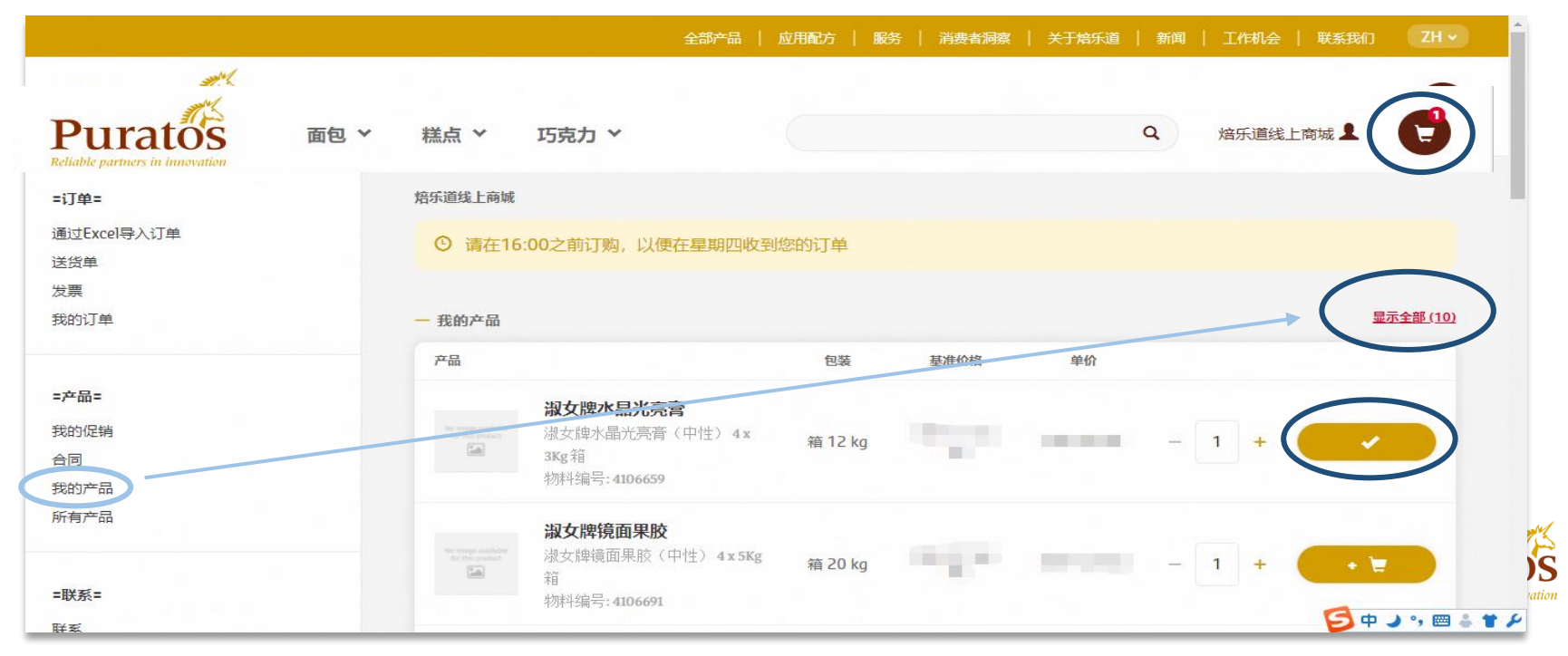

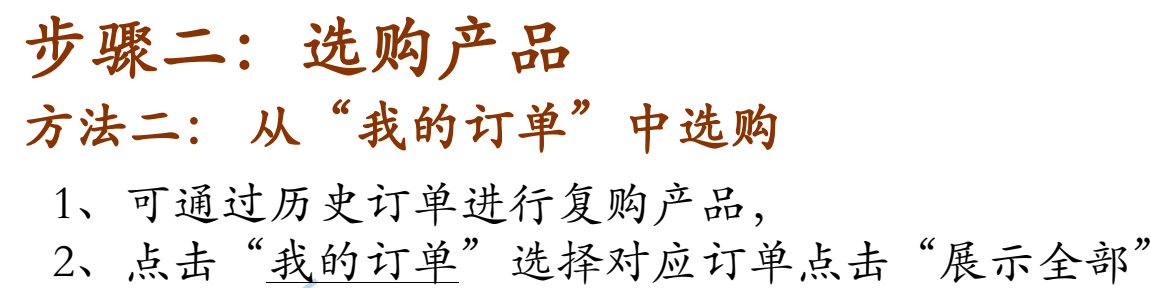

| Puratos<br>Reliable partners in innovation | 糕点 マ 巧克力 マ                                 |       |            |       |    | Q 焙乐道线上商城 💄 🕞 |
|--------------------------------------------|--------------------------------------------|-------|------------|-------|----|---------------|
| =订单=<br>通过Excel导入订单<br>送资单<br>发票<br>无的订单   | <sup>拉玩道组上商城</sup> ><br>我的订单<br>he<br>选择排序 |       |            |       |    | <b>按末</b>     |
| =产品=                                       | — 19 结果                                    |       |            |       |    | ◎重新役量推索       |
| 我的促销                                       | 订单号                                        | 订单参考号 | 创建日期       | 收贷方编号 | 城市 |               |
| 合同 我的产品                                    | 4178270 (新編)                               |       | 03-24-2021 |       |    | 展示全部          |
| 所有产品                                       | 4178269 (奇麗以                               |       | 03-24-2021 |       |    | 展示全部          |
| =朕系=                                       | 4087882 发定                                 |       | 03-23-2021 |       |    | 展示全部          |

#### 3、点击"将订单添加到购物车"即可

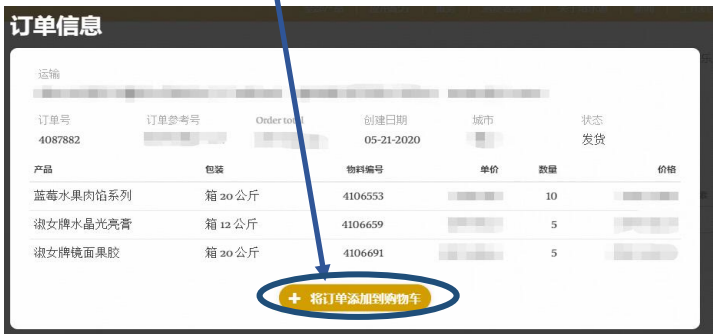

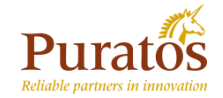

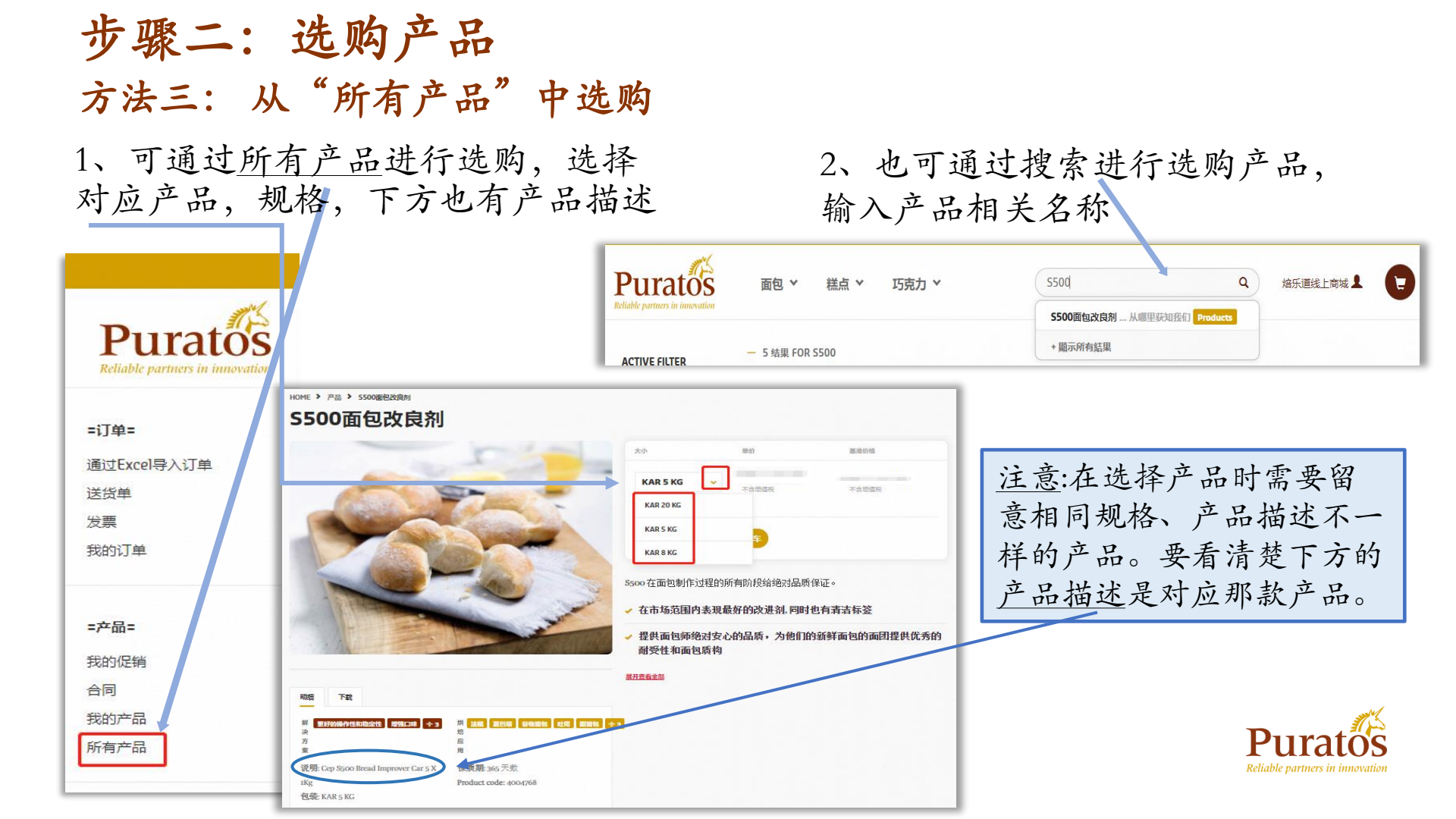

| 步骤<br>方法[<br>点击                                          | <b>四:选购产品</b><br><b>四:Excle导入</b><br>"通过Excel导入订单"                                                           |   |
|----------------------------------------------------------|----------------------------------------------------------------------------------------------------|---|
| Puratos                                                  |                                                                                                    | 0 |
| = <b>订版:</b><br><u>書記Excell号入订集</u><br>送货单<br>发展<br>我的订量 | MY FURATOS ><br>通过Excel导入订单<br>您可以通过此页面导入Excel文件,并一次将多个产品添加到购物车中。按照以<br>下步骤完成导入。                             |   |
| = <b>产品=</b><br>我的是确<br>会同<br>我的产品                       | -1.F#EXCEU##<br>下就Excel模板,您可以使用此模板添加产品。确保每个产品使用正确的物料编号(产品代码)。<br>下载②                                         |   |
| 、打开 <sup>-</sup><br>马"&"<br>马"可以                         | 下载的模板, 输入"产品编数量",表格中的"合同编<br>公空白 <sup>1</sup> <sup>6 品编号</sup> <sup>6 周编号</sup> <sup>8 型</sup> <sup>10</sup> | E |

| 4、将填女<br>择对应文                                             | 子的表格上传,点击"选择文件"选<br>件,点击"上传",即可添加至购物                                                                                       |
|-----------------------------------------------------------|----------------------------------------------------------------------------------------------------|
| Puratos<br>Reliable parmers in innovation                 | 面包 × 糕点 × 巧克力 ×                                                                                                    |
| <b>=]]单=</b><br><u>漸过Excel导入[]单</u><br>送货单<br>发票<br>我的[]单 | MY PURATOS ><br>通过Excel导入订单<br>您可以通过此页面导入Excet文件,并一、将多个产品添加到购物车中。按照以下步骤完成导入。                                               |
| <b>= 2 대급 =</b><br>我的促銷<br>合同<br>我的产品<br>所有产品             | <ul> <li>− 1.下载EXCEL模板</li> <li>下载Excel模板。您可以使用!模板添加产品。确保每个产品使用正确的物料编号(产品代码)。</li> <li>下载 ●</li> <li>− 2.上传题的文件</li> </ul> |
| = <b>联系=</b><br>联系                                        | 一旦产品被添加到 xcel文件中,您可以在此上传您的文件,并将所有产品添加到您的购物车中。<br>EXCEL文件                                                                   |
| = <b>秋号=</b><br>账户设置                                      | Lts                                                                                                    |

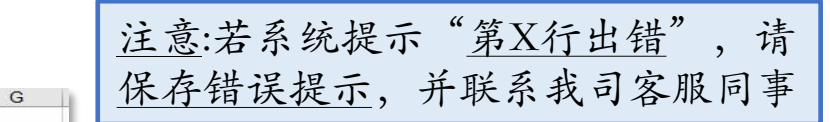

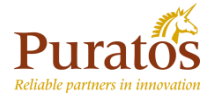

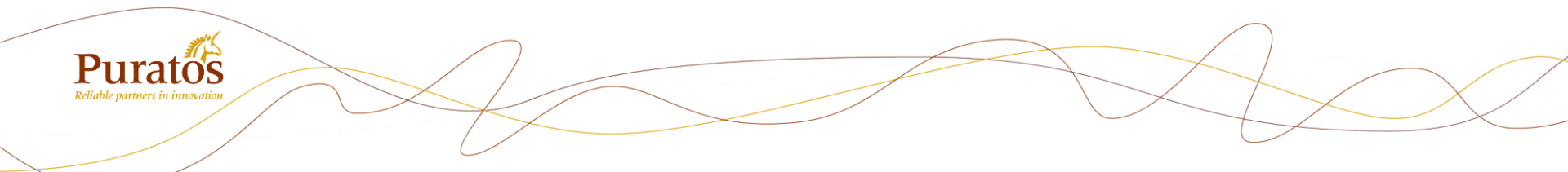

## 步骤三:提交订单(3步)

步骤三:提交订单

#### 1、点击右上角购物车图标,再点击"购物车"

|                                                                  |                                                                                                    |                                                                                                    | $\frown$                                                                                                    |                                 |
|------------------------------------------------------------------|----------------------------------------------------------------------------------------------------|----------------------------------------------------------------------------------------------------|----------------------------------------------------------------------------------------------------|---------------------------------|
| Puratos me                                                       | B ~   糕点 ~   巧克力 ~                                                                                             | ٩                                                                                                    | 焙乐道线上商城 👤 🕞                                                                                                    |                                 |
| = <b>订单=</b><br>通过Excel导入订单<br>送货单<br>发票<br>我895订单               | 增乐道线上确城<br>○ 请在16:00之前订购,以便在星期四收到您<br>— 我的产品                                                                   | 御<br>御<br>御<br>御<br>御<br>御<br>御<br>御<br>御<br>御<br>御<br>御<br>御<br>御                                                                                                    | 松亮膏 — 1 + ■<br>5克力系 — 1 + ■                                                                                                    |                                 |
| = 产                                                              | <b>产品</b><br><b>     提女院水晶光亮音</b><br>減女牌水晶光亮音(中性)4×<br>3Kg 箱<br>物料編号: 4106659                                  | tiss asstrones so the list of the list of |                                                                                                    |                                 |
| 2、进入购物车                                                          | -界面输入产品数量,                                                                                                    | 也可添加新产品,                                                                                                    | 再点击"订单"                                                                                                    |                                 |
| ◎ 请在16:00之前订购,以便在                                                | 星期四收到您的订单                                                                                                    |                                                                                                    |                                                                                                    |                                 |
| 购物车                                                              | 粉 +                                                                                                    | 🛃 通过Excel导入 💼 清空购物车                                                                                                    |                                                                                                    |                                 |
| 产品                                                               | Dunkin Donut奶香味蛋糕甜甜圈预拌粉 1 x 22.68Kg 单                                                                          | 价 数量 总价                                                                                                    | and the second second se |                                 |
| ₩ <b>次牌水晶光亮膏</b><br>湖女牌水晶光亮膏(中性<br>物料编号: <b>410665</b> 9         | Dunkin Donut巧克力蛋糕甜甜圈預計粉 1 x 22.68Kg<br>使必达双效泡打粉 1 x 25Kg 袋 衬料编号: 4106628                                       | <b>50</b> + â                                                                                                    | 概述                                                                                                    | 1                               |
| ▶ ● ● ● ● ● ● ● ● ● ● ● ● ● ● ● ● ● ● ●                          | 使必达双效泡打粉 8 x 1.4 Kg 箱 材料编号: 4106629<br>使必达双效泡打粉(加强型) 1 x 25 Kg 袋 材料编号: 4<br>使必达双效泡打粉(丁业专用) 1 x 25 Kg 袋 材料编号: 4 | - 1 + 💼                                                                                                    | 小计<br>增值税<br>减少                                                                                                    | I                               |
| Parameter<br>いたいでは、<br>「日本の日本の日本の日本の日本の日本の日本の日本の日本の日本の日本の日本の日本の日 | 凯格块状代可可脂白巧克力C-ooi 10*1kg/箱材料编<br>凯格烘焙用代可可脂白巧克力(纽扣形) 10 x 1kg箱                                                  | - 1 + 💼                                                                                                    | 总计                                                                                                    | Puratos                         |
|                                                                  | 凱格烘焙用代可可脂白巧克力(纽扣形)2×5kg箱 村                                                                                     |                                                                                                    | + 添加促销代码                                                                                                    | Reliable partners in innovation |

步骤三:提交订单

3、全部产品添加完,在右上方会有商城最新的优惠提示。确认数量、金额无 误后可点击"订单"进行下一步操作

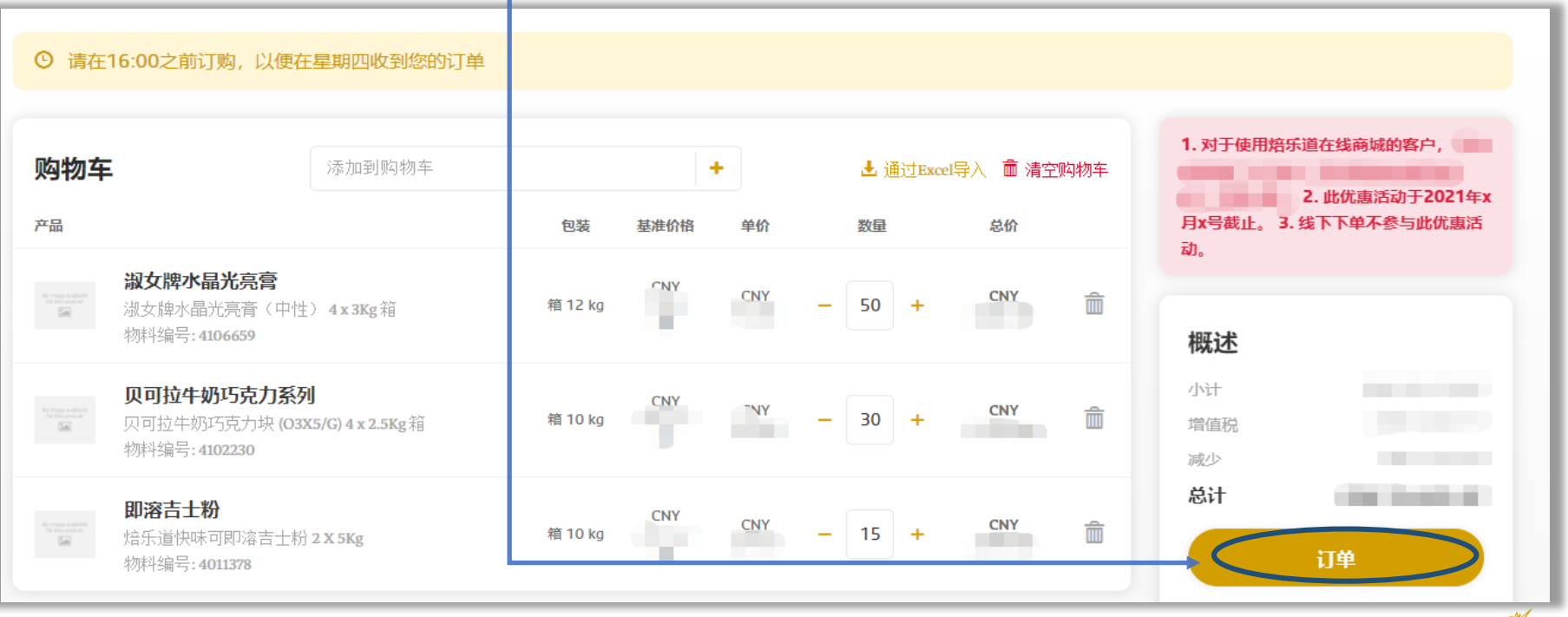

![](_page_13_Picture_3.jpeg)

![](_page_14_Picture_0.jpeg)

# 步骤四:确认订单信息(3步)

![](_page_15_Picture_0.jpeg)

第一步、选择到货地址,点击"下一步"

![](_page_15_Figure_2.jpeg)

![](_page_15_Picture_3.jpeg)

第二步、选择到货日期,也可备注相

### 步骤四:确认订单信息

第三步、确认订单全部信息,如果有信息修改可点击对应部分"编辑"按钮,也可点击"回到购物车"按钮进行重新选择。如果确认无误勾选"我同意"点击"下一步"

| 产品                                                             | 包装      | 基准价格  | 单价   | 数量 | 总价       | 1. 对于使用焙乐道在线商城的客户,                                    |
|----------------------------------------------------------------|---------|-------|------|----|----------|-------------------------------------------------------|
| <b>淑女牌水晶光亮膏</b><br>淑文牌水晶光亮膏(中性)4x3Kg箱<br>初料编号:4106659          | 箱 12 kg | CPRA  | CNY  | 50 | $-22\pi$ | 2. 此优惠活动于2021年<br>x月x号截止。 3. 线下下单不参与此优惠<br>活动。        |
| <b>贝可拉牛奶I5克力系列</b><br>贝可拉牛奶巧克力块(03X5/G)4x25Kg箱<br>物料编号:4102230 | 箱 10 kg | CNY   | -    | 30 |          | 概述                                                    |
| <b>即溶吉土粉</b><br>培乐道快味可即溶吉土粉2X5Kg<br>物料编号:4011378               | 箱 10 kg | 75.00 | CLIV | 15 |          | 运輸成本<br>増値税<br>減少                                     |
| (/编辑)                                                          |         |       |      |    |          | 总计                                                    |
|                                                                |         |       |      |    |          | <ul> <li>我同意 条款和条件 ADD LOCAL<br/>T&amp;C's</li> </ul> |
| 帐单地址                                                           | 发货日期    |       |      |    |          |                                                       |
|                                                                | 2021/0  | 3/29  |      |    |          |                                                       |
| 000000 北京 CHINA                                                | 您的信息    |       |      |    |          |                                                       |
| 发货地址                                                           | 不造用     | I     |      |    |          |                                                       |
|                                                                | 订单参考    | 5     |      |    |          |                                                       |
| 063001 盾山 CHINA                                                | 不适用     | 3     |      |    |          |                                                       |
| ✓编辑                                                            | ✓ 编辑    | >     |      |    |          |                                                       |

### 步骤五: 生成订单

1、下单完成,页面跳转生成"8开头"临时订单,点击"返回用户中心"

| Puratos<br>Reliable partners in innewation |                                                 | — 💿 Arkenterielaal — 📵 1749-444 — 🔇 Wakterstr |
|--------------------------------------------|-------------------------------------------------|-----------------------------------------------|
|                                            | 谢谢您的订购<br>我们已收到您的订单。我们会尽快为您备货<br>条的陶时订单号:828616 |                                               |
|                                            | 道回用户中心                                          |                                               |

2、点击"我的订单"进行刷新页面,会自动生成"4开头"正式订单,若未能生成"4开头"正式订单,请联系我司客服部同事

| Puratos<br>Reliable partners in innewation                   | ・   糕点  >   巧克力  >                                           |                      |            |         |    | Q                  |
|--------------------------------------------------------------|--------------------------------------------------------------|----------------------|------------|---------|----|--------------------|
| <b>=订单=</b><br>通过Excel导入订单<br>送货单<br>労亜<br><mark>我的订单</mark> | <sup>始乐道线上商城</sup> 》<br><b>我的订单</b><br><sup>排序</sup><br>选择排序 |                      |            |         |    | 焼★<br><br>② 重新役量検索 |
| =产品=<br>我的促销                                                 | 订单号                                                          | 订单参考号                | 创建日期       | 收货方编号   | 城市 |                    |
| 合同 我的产品                                                      | 4178270                                                      | 828616-240321-04:31: | 03-24-2021 | 1117874 | 唐山 | 展示全部               |

其他功能:促销活动

1、点击"我的促销"有显示目前做促销的产品、以及促销的方式

| Puratos<br>Reliable parmers in innovation | 糕点 ➤ 巧克力 ➤           |                          |
|-------------------------------------------|----------------------|--------------------------|
| <b>=订单=</b><br>通过Excel导入订单<br>送货单         | MY PURATOS ><br>我的促销 |                          |
| 发票                                        | 筛选                   | 每页产品数                    |
| 我的订单                                      | 选择一个类别 >             | 12 ~                     |
| =产品=                                      | - 4 结果               |                          |
| 我的很错                                      | 产品                   | 包装                       |
|                                           | 麻薯预拌粉<br>买400KG麻薯    | <b>CN006</b><br>預拌粉赠送    |
| 所有产品                                      | /启示道种基面<br>物料编号:400  | 也」明开初 1 x 20 KG<br>09615 |

2、选择产品、<u>输入数量</u>,<u>点击添加</u>,点击 <u>购物车图标</u>,购物车里自动增加赠送的产 品相应的数量

| / | 糕点 ♥                                 | 巧克力 >                                                                        |         |      | ٩     | 焙乐道线上商城 💄 |  |
|---|--------------------------------------|------------------------------------------------------------------------------|---------|------|-------|-----------|--|
|   | MY PURATOS ><br>我的仮<br><sup>病选</sup> | 2 <b>销</b>                                                                   |         |      | 麻薯预拌粉 | - 40 +    |  |
|   | 选择一个                                 | 类别 12                                                                        | ۷       |      | 小计    |           |  |
|   | — 4 结果<br>产品                         |                                                                              | 包装      | 基准价格 |       | 物物车       |  |
|   | 40x 🖉                                | <b>麻薯预拌粉 (20006)</b><br>买400KG麻薯预拌粉赠送<br>焙乐道麻薯面包预拌粉 1x20 KG<br>物料编号: 4009615 | 包 20 kg | ny   |       | 40)+      |  |
|   |                                      | 麻薯预拌粉 (20006)                                                                |         |      |       |           |  |

![](_page_19_Picture_0.jpeg)

在注册、下单过程中有任何疑问请联络我司客服部同事 公司电话号码: 020-3922 8695 接收邮箱: <u>chinainfo@puratos.com</u>

#### 你还可以微信搜索 "焙乐道食品"关注我们的公众号

焙乐道将持续完善及增加新的线上商城功能, 敬请期待... (目前版本尚未提供线上支付功能, 请仍以线下付款方式完成付款)

感谢您一直以来的信任与支持!

焙乐道 立志与我们的商业伙伴 携手共进 不负信赖